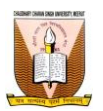

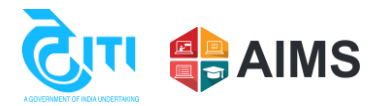

## **College Exam Form Verification Process**

• Following steps to be followed by colleges to verify the exam forms filled by students:

Use the below link to login into college portal, college have to enter their username and password at the login page. Link: https://ccsu.aimserp.co.in/

Note: Colleges who don't have their login credentials, they may request their logins on this mail id "<u>helpdeskaimserp@gmail.com</u>" by sending a request on college letter head.

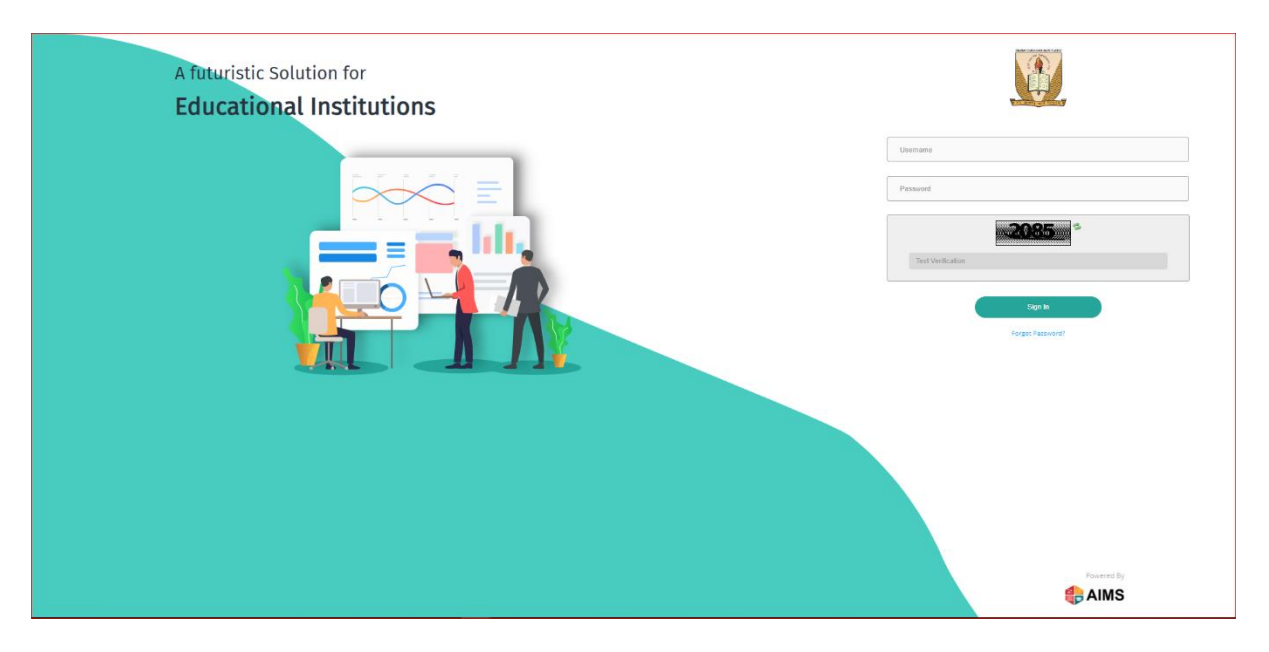

After login, user have to click on Student Exam Form button at the navigation tab on the left hand side of the portal.

| Dasilwy Down Sep. Interview, Berry |                                                 |      |             |                        |             |              |                    | College 🏼 | Welcome.<br>ccsuc463 |
|------------------------------------|-------------------------------------------------|------|-------------|------------------------|-------------|--------------|--------------------|-----------|----------------------|
| Dashboard                          | College > Dashboard                             |      |             |                        |             |              |                    |           |                      |
| Registration                       | ©Contest Logo Suraj College                     |      |             |                        |             |              | Wednesday          | P         | Haryana              |
| 🛊 Student Exam Form                |                                                 |      |             |                        |             |              | 8                  |           | 41.55 °C             |
| 🛊 Private & B.Ed Exam              |                                                 |      |             |                        |             |              | November           |           | Clouds               |
| 🛉 Student RR                       | Notifications                                   |      |             |                        |             |              |                    |           |                      |
| Pre Examination                    |                                                 |      |             | No not                 | fications   |              |                    |           |                      |
| Post Examination                   |                                                 |      |             |                        |             |              |                    |           |                      |
| <b>_</b>                           |                                                 |      |             |                        |             |              |                    |           |                      |
|                                    | 5903                                            |      | Exam Topper |                        |             | Examination  | Summary            |           |                      |
|                                    | Students                                        |      |             |                        |             | Overall Pass |                    |           |                      |
|                                    |                                                 |      |             | No Student data found! |             | Reappear     |                    |           |                      |
|                                    | 88                                              |      |             |                        |             | Absent       |                    |           |                      |
|                                    | Programs                                        | 1993 |             |                        |             |              |                    |           | Percentage           |
|                                    |                                                 |      | L           |                        |             |              |                    |           |                      |
|                                    | Students<br>Number of students against programs |      |             | Total: 0               | Examination | Statistics   |                    |           | ×.                   |
|                                    | 1.0                                             | Boys | Girla Total | 10                     | 1.0         | -            | Pass Respect Abset |           |                      |
|                                    | 0.9                                             |      |             | 0.9                    | 0.0         |              |                    |           |                      |
|                                    | .0.8                                            |      |             | 0.0                    | 0.6         |              |                    |           |                      |
|                                    | 0.7                                             |      |             | 0.7                    | 0.7         |              |                    |           |                      |

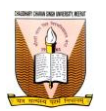

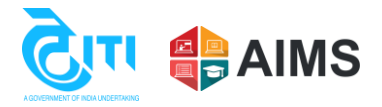

For verifying the students user have to fill all the parameters, then click on Get Students button.

| - March - Store - David Davidson, Store<br>Dread bary Distant Singh University, March |                                      |                                      |   | College 😒 🌑 Weicome, -   |
|---------------------------------------------------------------------------------------|--------------------------------------|--------------------------------------|---|--------------------------|
| Dashboard     Colleg                                                                  | ege > Student Exam Form Verification |                                      |   | <b>2</b> 16              |
| C Registration Bu                                                                     | xam Form Vertification               |                                      |   |                          |
| * Student Exam Form                                                                   | xam Form Verification                |                                      |   |                          |
| * Private & B.Ed Exam                                                                 |                                      | Program Type *                       |   | Private/Regular*         |
| 🕈 Student RR Se                                                                       | iemester/Term/Yearly*                | Program Name *                       |   | Intake Year*             |
| Pre Examination                                                                       | Semester *                           | M.SC. BOTANY - NEP<br>Exam Category* |   | 2022 *<br>Exam Type*     |
| Post Examination                                                                      | Semester 1 v                         | Regular Back Paper Exam              | * | Back Paper *             |
| Ē                                                                                     | PAPERBACK *                          | Select                               | w | Select v                 |
|                                                                                       |                                      |                                      |   | C Discord Q Get Students |
|                                                                                       |                                      |                                      |   |                          |
|                                                                                       |                                      |                                      |   | L I                      |
|                                                                                       |                                      |                                      |   |                          |
|                                                                                       |                                      |                                      |   |                          |
|                                                                                       |                                      |                                      |   |                          |
|                                                                                       |                                      |                                      |   |                          |

- ✤ Against each student in Actions button, options will come as below:
  - a. Download Form (from here college can download the exam form of the student)
  - b. Verify

| Chardhary Davan Brigh University Monte |                   |                                  |                                        |                           |                     |             |                    |   |                           |                                | College 😒                          | Welcome,<br>ccsuc463 • |
|----------------------------------------|-------------------|----------------------------------|----------------------------------------|---------------------------|---------------------|-------------|--------------------|---|---------------------------|--------------------------------|------------------------------------|------------------------|
| Dashboard                              | College > Student | Exam Form Verification           |                                        |                           |                     |             |                    |   |                           |                                | <b>2</b> 9                         |                        |
| Registration                           | Exam Form Verifi  | cation                           |                                        |                           |                     |             |                    |   |                           |                                |                                    |                        |
| * Student Exam Form                    | Exam Form Veri    | fication                         |                                        |                           |                     |             |                    |   |                           |                                |                                    |                        |
| 🕸 Private & B.Ed Exam                  | College*          |                                  |                                        | Program Type *            |                     |             |                    |   | Private/Regular*          |                                |                                    |                        |
| Student RR                             | Semester/Term     | Mearly *                         |                                        | Program Name *            |                     |             |                    |   | Intake Year               |                                |                                    | · ·                    |
| Pro Examination                        | Semester          |                                  | •                                      | M.SC. BOTANY - NEP        |                     |             |                    |   | 2022                      |                                |                                    | *                      |
|                                        | Term Number/S     | Semester/ProgramYear*            |                                        | Exam Category*            |                     |             |                    |   | Exam Type*                |                                |                                    |                        |
| Post Examination                       | Semester 1        |                                  | •                                      | Regular Back Paper Exar   | m                   |             | •                  |   | Back Paper                |                                |                                    | •                      |
| O                                      | PAPERBACK         | us                               | *                                      | University Verification S | tatus               |             |                    |   | College Verification Stat | tus                            |                                    | *                      |
|                                        | Sairch            |                                  |                                        |                           |                     |             |                    |   |                           |                                | Ø Dise                             | erti Q. Get Students   |
|                                        | Enrollment No/Ex  | am Form No/Exam Roll No/Amount P | aid/Transaction No/Verification Status |                           |                     |             |                    |   |                           |                                |                                    |                        |
|                                        | •                 | Enrollment Number                | Student Name                           | Exam Roll Number          | Exam Form<br>Number | Amount Paid | Transaction Number | т | ransaction Date           | College Verification<br>Status | University Vertification<br>Status |                        |
|                                        | •                 | 22455665                         | SONI                                   | 23010000003               | 230088892           | 2390.0      | MCC5U2762127177    | 2 | 023-11-03                 | Submitted                      | Download                           | • 🥜 Actions            |
|                                        |                   |                                  |                                        |                           |                     |             |                    |   |                           |                                |                                    | ]                      |

✤ After clicking on verify the form will open for student, user have to check the subjects and then click on verify button again. Forms stands verified from college side.

| And the State Study University Meeted |                     |                               |                                                                         |     |                                                  |                                          |                                                                                                 |                                         |                            |                                    |       |                            |                              | College 🍯 | . 🕕 🕷 | ekome,<br>Isuc463 =                   |
|---------------------------------------|---------------------|-------------------------------|-------------------------------------------------------------------------|-----|--------------------------------------------------|------------------------------------------|-------------------------------------------------------------------------------------------------|-----------------------------------------|----------------------------|------------------------------------|-------|----------------------------|------------------------------|-----------|-------|---------------------------------------|
| Dashboard                             | College > Stu       | dent Exam Form Verification   |                                                                         |     |                                                  |                                          |                                                                                                 |                                         |                            |                                    |       |                            | <b>2</b> 9                   |           |       |                                       |
| Registration                          | Student Exam Detail |                               |                                                                         |     |                                                  |                                          |                                                                                                 |                                         |                            |                                    |       |                            |                              |           |       |                                       |
| * Student Exam Form                   |                     | Enrollment Number 22455665    |                                                                         |     |                                                  | Student Nam                              | ne SONI                                                                                         |                                         |                            |                                    | Pn    | ogram Name* M.SC           | C. BOTANY - NEP              |           |       | -                                     |
| * Private & B.Ed Exam                 |                     | Exam Category Eack Paper-Regu | ar                                                                      |     |                                                  | Back Pap                                 | or PAPERBACK                                                                                    |                                         |                            |                                    |       |                            |                              |           |       |                                       |
| 🛊 Student RR                          | (Click on photos    | to to select new picture)     |                                                                         |     |                                                  |                                          |                                                                                                 |                                         |                            |                                    |       |                            |                              |           |       |                                       |
| Pre Examination                       | Photo               | Signature                     | 10th/Secondary Education Passing Certific<br>Choose File No file chosen | ate |                                                  |                                          |                                                                                                 | Choose File No file o                   | sing Certificate<br>shoson |                                    |       | Migration C<br>Choose File | ertificate<br>No filo chosen |           |       |                                       |
| Post Examination                      |                     | Gal                           | 10th/Secondary Education Passing Certificate                            | ı   |                                                  |                                          |                                                                                                 | 10th/Secondary Educati                  | ion Passing Certi          | ficate                             |       |                            |                              |           |       |                                       |
|                                       |                     |                               |                                                                         |     |                                                  |                                          |                                                                                                 |                                         |                            |                                    |       |                            |                              |           |       |                                       |
|                                       |                     |                               |                                                                         |     |                                                  |                                          |                                                                                                 |                                         |                            |                                    |       |                            |                              |           |       | 🖺 Updat                               |
|                                       |                     |                               |                                                                         |     |                                                  |                                          | Back Pap                                                                                        | ۰r                                      |                            |                                    |       |                            |                              |           | l     | 🕅 Updat                               |
|                                       |                     | Subject Classification        | Classification Name                                                     |     | Paper Code                                       | Paper ID                                 | Back Pap<br>Paper Name                                                                          | er<br>Paper Type                        | Credit                     | Paper<br>Total Marks               |       |                            |                              |           |       | D Updat                               |
|                                       |                     | Subject Classification        | Classification Name                                                     |     | Paper Code                                       | Paper ID                                 | Back Pap<br>Paper Name                                                                          | er<br>Paper Type                        | P<br>Credit                | Paper<br>Total Marks               |       |                            |                              |           |       | B Updet                               |
|                                       |                     | Subject Classification        | Classification Name<br>BOTANY                                           |     | Paper Code                                       | Paper ID 5:0_040460 5                    | Back Pap<br>Paper Name<br>PLANT SYSTEMATICS                                                     | Paper Type                              | Credit 4                   | Paper<br>Total Marks               |       |                            |                              |           |       | 10 Updet                              |
|                                       |                     | Subject Claveification        | Classification Name                                                     | 5   | Paper Code<br>8040703T<br>8040707R               | Paper ID<br>510_040460 510_040464 5      | Beck Paper Name<br>Paper Name<br>PLANT SYSTEMATICS<br>NDUSTRIAL TRAINING /<br>RESEARCH PROJECT  | Paper Type Theory Protical              | Credit<br>4<br>0           | Paper<br>Total Marks               |       |                            |                              |           |       | Updat                                 |
|                                       | 2                   | Subject Clavelification       | Classification Name                                                     | 5   | Paper Code           8040703T           8040707R | Paper ID<br>510_040460 5<br>510_040464 5 | Beck Paper Name<br>Paper Name<br>PLANT SYSTEMATICS<br>INDUSTRIAL TRAINING /<br>RESEARCH PROJECT | er<br>Paper Type<br>Theory<br>Practical | P<br>Credit<br>4<br>0      | Paper<br>Total Marks               |       |                            |                              |           |       | 10 Updat                              |
|                                       |                     | Subject Classification        | Classification Name                                                     | 0   | B040703T           B040707R                      | Paper ID<br>SD_040460<br>SD_040464       | Back Pape<br>Paper Name<br>PLANT SYSTEMATICS<br>NDUSTRIAL TRAINING /<br>RESEARCH PROJECT        | er<br>Paper Type                        | P<br>Credit<br>4<br>0      | Paper<br>Total Marks<br>100<br>100 | iunty |                            |                              |           |       | 1 Updat                               |
|                                       | 2                   | Subject Classification        | Classification Name                                                     | 5   | Paper Code 80407037                              | Paper ID<br>50_040460 =<br>50_040464 =   | Eack Pape<br>Paper Name<br>PLANT DYSTEMATICS<br>NOUSTRIAL TRAINING /<br>RESEARCH PROJECT        | Paper Type Theory Precical              | P<br>Credit 4<br>0         | Total Marks                        |       |                            |                              |           |       | B         Updat           ]         ] |
|                                       | •                   | Subject Classification        | Classification Name                                                     | 9   | Paper Code 0<br>80407037<br>80407078             | Paper ID<br>5:0_040460 5<br>5:0_040464 5 | Back Pape<br>Paper Name<br>PLANT SYSTEMATICS<br>DUSTRIAL TRAINING /<br>RESEARCH PROJECT         | Paper Type Theory Practical             | P<br>Credit 4<br>4<br>0    | Total Marks 100 150 20 Update 20 V |       |                            |                              |           |       | B         Updat           ]         ] |
|                                       |                     | Subject Classification        | Classification Name                                                     | 5   | Paper Code                                       | Paper ID 50_040460 2<br>50_040464 2      | Back Bage<br>Paper Name<br>PLANT DYSTEMATICS<br>NOUSYEM, TRAINING /<br>RESEARCH PROJECT         | Paper Type Timesry Practical            | P<br>Credit 4<br>0         | Paper<br>Total Marks<br>100<br>100 | wy    |                            |                              |           |       | B Updat                               |

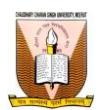

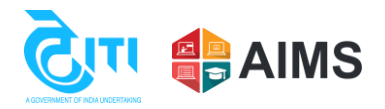

 After college verification from college. All the verified students will come as Verified in the grid.

| Crowll by Crarel Singh Deliverity Means |                                              |                                   |                                       |                           |                     |             |                    |                                   |                                | College 📑                         | Welcome,<br>ccsuc463* |  |
|-----------------------------------------|----------------------------------------------|-----------------------------------|---------------------------------------|---------------------------|---------------------|-------------|--------------------|-----------------------------------|--------------------------------|-----------------------------------|-----------------------|--|
| Dashboard                               | College > Student Exam Form Verification     |                                   |                                       |                           |                     |             |                    |                                   | 28                             |                                   |                       |  |
| C Registration                          | Exam Form Verify                             | setion                            |                                       |                           |                     |             |                    |                                   |                                |                                   |                       |  |
| * Student Exam Form                     | Exam Form Veri                               | fication                          |                                       |                           |                     |             |                    |                                   |                                |                                   |                       |  |
| Private & B.Ed Exam                     | College*                                     | HARAN SINGH UNIVERSITY, MEERUT    | •                                     | Program Type*             |                     |             | *                  | Private/Regular*                  |                                | •                                 |                       |  |
| 🛉 Student RR                            | Semester/Termi                               | Yearly *                          |                                       | Program Name*             |                     |             |                    | Intake Year*                      |                                |                                   |                       |  |
| Pre Examination                         | Semester * Term Number/Semester/ProgramYear* |                                   |                                       | M.A. SANSKRIT - NEP       |                     |             | Ŧ                  | 2022<br>Exam Type *               |                                |                                   | Ť                     |  |
| Post Examination                        | Semester 1                                   |                                   | *                                     | Regular Back Paper Exar   | n                   |             | *                  | Back Paper                        | *                              |                                   |                       |  |
| •                                       | Back Paper Stat                              | us                                | *                                     | University Verification S | tatus               |             |                    | College Verification St<br>Select | itus                           | •                                 |                       |  |
|                                         |                                              |                                   |                                       |                           |                     |             |                    |                                   |                                | C Des                             | Q. Get Students       |  |
|                                         | Enrollment No/Ex                             | am Form No/Exam Roll No/Amount Pa | id/Transaction No/Verification Status |                           |                     |             |                    |                                   |                                |                                   |                       |  |
|                                         | •                                            | Enrollment Number                 | Student Name                          | Exam Roll Number          | Exam Form<br>Number | Amount Paid | Transaction Number | Transaction Date                  | College Verification<br>Status | University Verification<br>Status |                       |  |
|                                         | 8                                            | 22455602                          | ANUJ SHARMA                           | 23010000007               | 230088899           | 1190.0      | MCC5U1448127203    | 2023-11-06                        | Verified                       |                                   | • 🧨 Actions           |  |
|                                         |                                              |                                   |                                       |                           |                     |             |                    |                                   |                                |                                   |                       |  |

\*\* Note: For any further assistance you may contact on our helpline No. 0121-2997771, 0121-2997772.